# 浙江省民营经济总部企业线上报送系统

# 企业侧用户操作手册 V1.0

浙江省民营经济总部企业线上报送系统企业侧已完成功能开发,并上线至浙江省企业之家 网。为便于企业侧用户使用,特撰写此操作手册。

## 一、登录登出

(一) 系统登录

▶ 登录路径:在浏览器中输入浙江省企业之家网网址: <u>https://zj87.jxt.zj.gov.cn/</u>,即 可进入浙江省企业之家网首页页面,通过输入浙江省政务服务网法人账号密码或浙里办手 机端扫码即可完成登录。

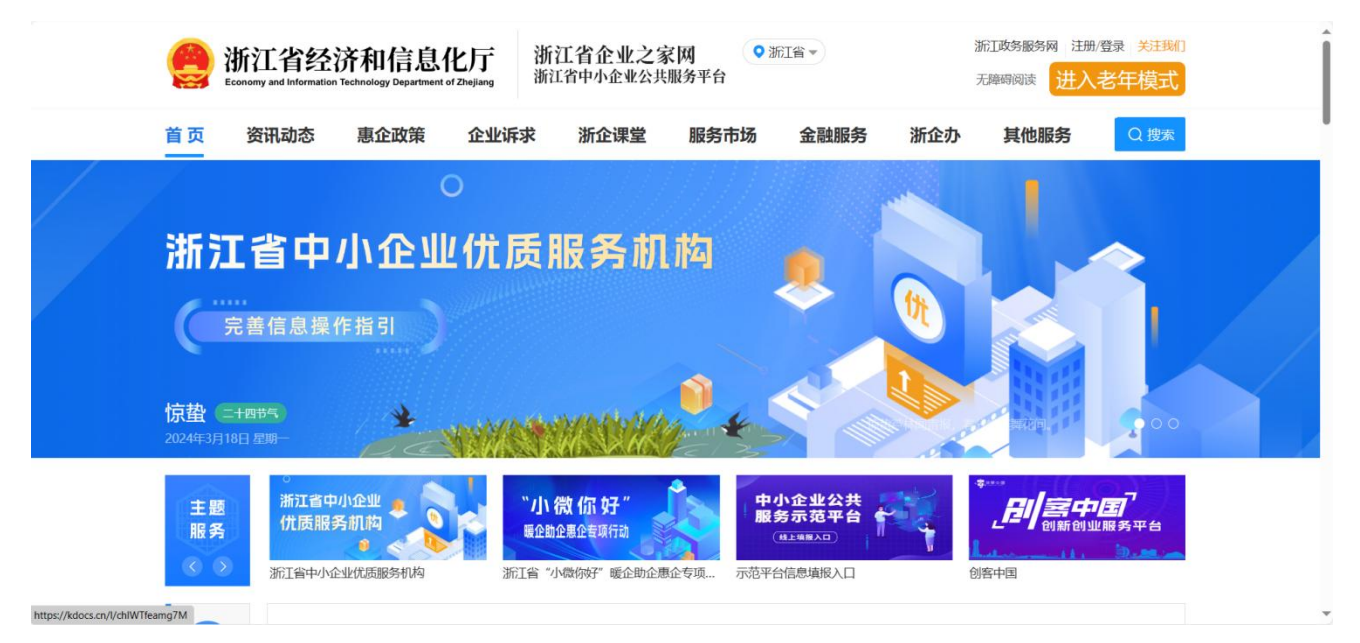

(图:浙江省企业之家网首页)

建议各企业用户在浏览器中收藏系统链接,便于下次快速进入平台系统。

点击首页右上方依次点击"浙企办"、"按应用"后进入应用列表页面,点击选择"浙江 省民营经济总部企业报送系统"即可进入企业填报系统页面。

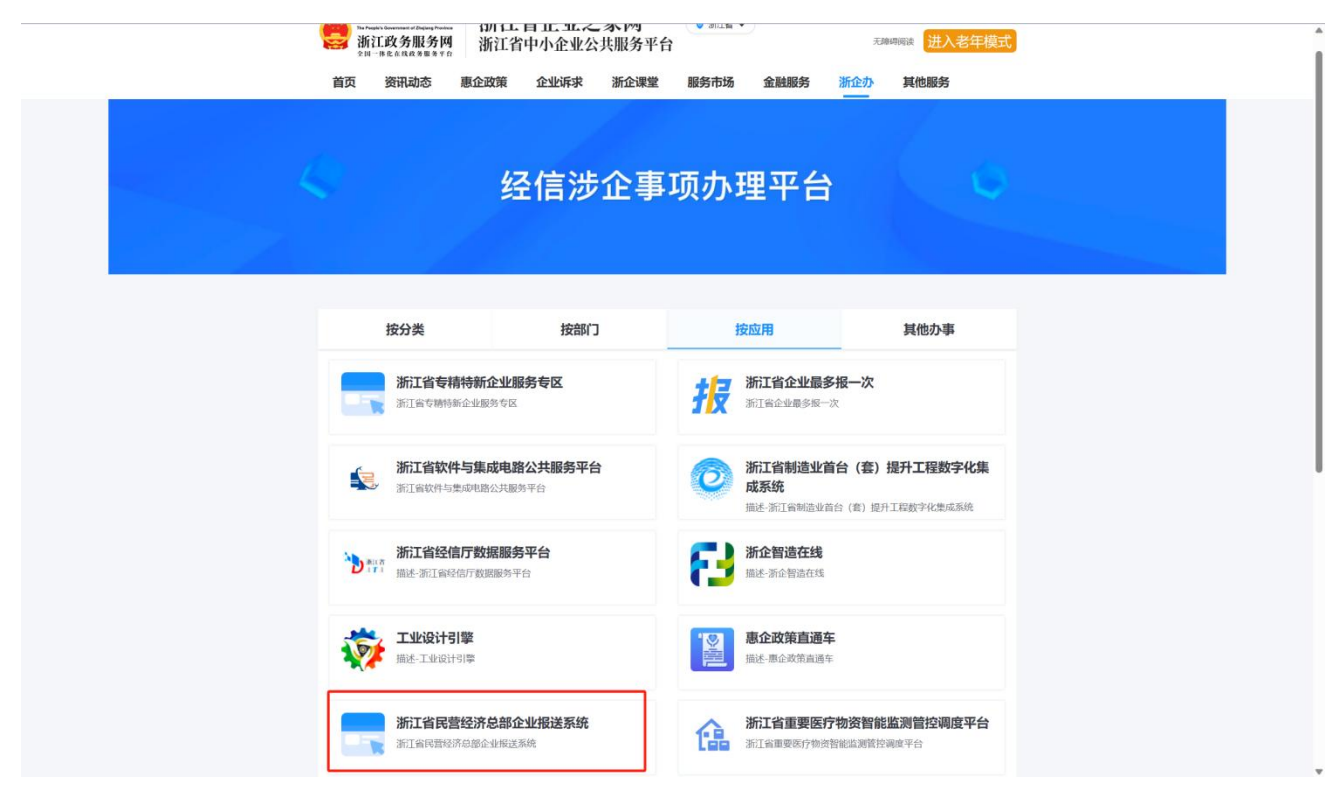

(图:浙企办-浙江省民营经济总部企业报送系统应用入口)

### (二) 系统登出

点击页面右上角,退出登录,可退回至浙江省企业之家网站首页。如需退出或切换账号, 可点击浙江省企业之家网站首页右上方。

## 二、企业填报

企业填报页面预置了企业申报总部企业需要填报的表单,点击右上角"编辑"即可进入表 单填写页面,用户按照填写要求和实际情况填写(在填报表单中,未特殊注明为选填的填写项 均为必填项。)填写完成后点击"提交"即可将表单提交至所在区县部门进行审核,点击"审 核意见"可在审核意见弹窗中查看最近一次审核意见。

| 🛞 浙江省民营经济总部 | 企业线上报送系统                                                            |       |      |      |  |                         | 8 test公司 |
|-------------|---------------------------------------------------------------------|-------|------|------|--|-------------------------|----------|
|             | 企业填极 审核意见                                                           |       |      |      |  |                         |          |
|             | 总部企业基本情况                                                            |       |      |      |  |                         |          |
|             | 申报主体名称         test公司           统一社会信用代码         123456789012345678 |       |      |      |  | 企业基本情况<br>总部企业经营情况      | '        |
|             |                                                                     |       |      |      |  | 在浙营业收入、税收情况<br>其他需说明的内容 |          |
|             | 行业代码及所属行业 📀                                                         | 01 农业 | 产业类别 | 第一产业 |  | 申报承诺                    |          |

(图:企业填报页面)

### (一) 信息填写

用户需填写企业的信息,包括企业基本情况、总部企业经营情况、在浙营业收入/税收情况、 其他需说明的内容(包含标准、专利、所获荣誉等情况,具体由地方制定)、申报承诺等。

| 🚳 浙江省民营经济总部企 | 业线上报送系统     |                    |                         |            |           | 8 test公司 |  |  |
|--------------|-------------|--------------------|-------------------------|------------|-----------|----------|--|--|
|              | 企业填报        |                    |                         | 审核意见       | 13. 编辑 提交 |          |  |  |
|              | 总部企业基本情况    |                    |                         |            |           |          |  |  |
|              | 申报主体名称      | test公司             | 企业基本情况<br>总部企业经营情况      |            |           |          |  |  |
|              | 统一社会信用代码    | 123456789012345678 | 在浙营业收入、税收情况<br>其他需说明的内容 |            |           |          |  |  |
|              | 行业代码及所属行业 🙆 | 01 农业              | 产业类别                    | 第一产业       | 申报承诺      |          |  |  |
|              | 企业地址        | 奥德赛                |                         |            |           |          |  |  |
|              | 属地          | 杭州市/上城区            | 法人代表                    | 按时         |           |          |  |  |
|              | 注册时间        | 2024-03-14         | 联系人                     | c          |           |          |  |  |
|              | 联系电话        | 安师大                | 手机号码                    | 1311111111 |           |          |  |  |
|              | 认定总部类型 🔮    | 企业型总部              | 是否申报总部领军企业              | 是          |           |          |  |  |
|              | 是否上市 🔮      | 是                  | 上市年份                    | 2020       |           |          |  |  |
|              | 上市板块        | 奥德赛                |                         |            |           |          |  |  |
|              | 在浙机构功能      | 研发、其他              | 研发、其他                   |            |           |          |  |  |
|              | 其他机构功能      | 按时的                |                         |            |           |          |  |  |

(图:填报表单)

### 1. 企业基本情况

用户需填写企业的基本情况信息,包括申报主体名称、统一社会信用代码、行业/产业信息、 企业地址、法人代表等。

| 申报主体名称                    | 东辰智能科技有限公司         |                     |          | 总部企业组         |  |  |  |
|---------------------------|--------------------|---------------------|----------|---------------|--|--|--|
| 统一社会信用代码                  | 91330110788294859G | 91330110788294859G  |          |               |  |  |  |
| 行业代码及所属行业 🕝               | 请选择                | ╱业类别                | -<br>请选择 | 其他需说明<br>申报承诺 |  |  |  |
| 企业地址                      | 请输入                |                     |          |               |  |  |  |
| 属地                        | 1                  | ✓ 法人代表              | 请输入      |               |  |  |  |
| 主册时间                      | 清选择日期              | 联系人                 | 请输入      |               |  |  |  |
| 联系电话                      | 请输入                | 手机号码                | 请输入      |               |  |  |  |
| 认定总部类型 🖉                  | 请选择                | ∠ 是否申报总部领军企业        | ○是○否     |               |  |  |  |
| 是否上市 📀                    | ○是○否               | 上市年份                | -        |               |  |  |  |
| 上市板块                      | -                  |                     |          |               |  |  |  |
| 在浙机构功能                    | 请选择                |                     |          |               |  |  |  |
| 其他机构功能                    | ~                  |                     |          |               |  |  |  |
| 2023年500强榜单及行业性榜单入选<br>情况 | 请选择                |                     | v        |               |  |  |  |
| 是否获得先进基层党组织相关荣誉<br>②      | ○ 是 ○ 否            |                     |          |               |  |  |  |
| 省内控股子公司或分公司情况             | ● 在线填写 ○ 批量上传 ○ 決  | £                   |          |               |  |  |  |
| 企业名称                      | 所属区域 所属关           | 系 控股比例 上市板块         | 上市年份     |               |  |  |  |
| 企业名称<br>新 <b>増</b>        | 请选择 > 所属:          | 关系 > _ 控股比 % _ 上市板块 | 请选择年 自   |               |  |  |  |
| 少なないコポンハヨタな               |                    | r.                  |          |               |  |  |  |

#### (图: 总部企业基本情况)

其中,需注意的填写项:

(1) **认定总部类型**, 认定总部类型包括企业型总部和机构型总部: 企业型总部是指在浙 江省内注册并开展经营活动, 对其投资设立的若干企业机构拥有控制权或行使管理权的独立法 人企业组织; 机构型总部是指省外企业在浙江省内注册并开展经营活动, 对其投资设立的若干 企业机构提供管理决策、资金管理、采购、销售、物流、结算、研发、培训等服务, 履行区域 性或功能性管理职能的独立法人企业组织。

(2) 行业代码及所属行业,字母为行业大类,行业大类不可选,需要点击选择行业大类下的行业小类(2位行业代码)

| 🐲 浙江省民营经济总部企业线上报送系统 |                                              |      |            | R test公司                |  |  |
|---------------------|----------------------------------------------|------|------------|-------------------------|--|--|
| 企业填报                | 企业编报 审核意见                                    |      |            |                         |  |  |
| 总部企业基本情况            |                                              |      |            |                         |  |  |
| 申报主体名称              | test公司                                       |      |            | 企业基本情况<br>总部企业经营情况      |  |  |
| 统一社会信用代码            | 123456789012345678                           |      |            | 在浙营业收入、税收情况<br>其他需说明的内容 |  |  |
| 行业代码及所属行业 🔮         | 唐选择 ♀ A 友、林、牧、渔业                             | 产业类别 | 第一产业       | 申报承诺                    |  |  |
| 企业地址                | <ul> <li>▶ B 采矿业</li> <li>▼ C 制造业</li> </ul> |      |            |                         |  |  |
| 属地                  | 13 农副食品加工业<br>14 食品制造业<br>15 % 你對和講知(天知法)//  | 法人代表 | 按时         |                         |  |  |
| 注册时间                | 16 烟草制品业<br>17 纺织业                           | 联系人  | c          |                         |  |  |
| 联系电话                | 18 纺织服装、服饰业                                  | 手机号码 | 1311111111 |                         |  |  |

(图:行业代码及所属行业)

#### 2. 总部企业经营情况

总部企业经营情况须填写的指标包括资产总额、营业收入(销售收入)、总研发费用、总 研发费用投入占比、地方综合贡献、从业人员数量、高层次人才数量等,集团的审计报告等材 料可作为附件进行上传。如总部企业认为有特色指标需上传,可在新增指标页面自行增加指标 并填写相应年份的指标值。

总部企业经营情况的统计口径为集团合并报表,含在浙、非在浙经营情况。

| 企业填設     車核意见     保存 |         |         |         |                  |  |
|----------------------|---------|---------|---------|------------------|--|
|                      |         |         |         |                  |  |
| 资产总额 (万元)            | 1       | 3       | 4       | 其他需说明的内容<br>申报承诺 |  |
| 营业收入(销售收入)(万元)       | 2       | 23      | 21      |                  |  |
| 总研发费用 (万元)           | 12      | 1       | 4       |                  |  |
| 总研发费用投入占比(%) 🔮       | 32      | 21      | 2       |                  |  |
| 地方综合贡献 (万元) 🛛        | 3       | 3       | 2       |                  |  |
| 从业人员数量(人) 🥝          | 2       | 2       | 1       |                  |  |
| 高层次人才数量 (人) 🔮        | 1       | 3       | 3       |                  |  |
| 附件(非必填) 💿            | 上 请上传文件 | 上 请上传文件 | 上 清上传文件 |                  |  |
| 附件(非必填) 🙆            | L 请上传文件 | ⊥ 请上传文件 | ⊥ 清上传文件 |                  |  |

(图:总部企业经营情况)

#### 3. 在浙营业收入、税收情况

在浙营业收入、税收情况须填写指标、填写要求与总部企业经营情况相同,统计口径变更 为在浙经营情况,不含非在浙情况。

| 企业填税            |                          |                                                 | 軍核意见                                                                   | ¥存 取消 损交                |  |  |
|-----------------|--------------------------|-------------------------------------------------|------------------------------------------------------------------------|-------------------------|--|--|
| 总部企业在浙营业收入、税收情况 |                          |                                                 |                                                                        |                         |  |  |
| 指标              | 2021                     | 2022                                            | 2023                                                                   | 企业基本情况                  |  |  |
| 资产总额 (万元)       | 1                        | 3                                               | 3                                                                      | 息部企业经营情况<br>在浙营业收入、税收情况 |  |  |
| 营业收入(销售收入)(万元)  | 2                        | 1                                               | 2                                                                      | 其他需说明的内容<br>申报承诺        |  |  |
| 总研发费用 (万元)      | 1                        | 2                                               | 3                                                                      |                         |  |  |
| 总研发费用投入占比(%) 🔮  | 2                        | 3                                               | 2                                                                      |                         |  |  |
| 地方综合贡献 (万元) 🔮   | 3                        | 1                                               | 2                                                                      |                         |  |  |
| 从业人员数量(人)       | 4                        | 1                                               | 2                                                                      |                         |  |  |
| 高层次人才数量(人) 🥥    | 1                        | 1                                               | 2                                                                      |                         |  |  |
| 附件(非必填) 🔮       | 」 请上传文件<br>⑥ 省外控股子公司或分公… | <ul><li>J. 清上传文件</li><li>∅ 省外控股子公司或分公</li></ul> | <ul> <li>↓ 请上传文件</li> <li>              登 省外控股子公司或分公…      </li> </ul> |                         |  |  |
|                 |                          |                                                 |                                                                        |                         |  |  |

(图:在浙营业收入、税收情况)

## 4. 其他需说明的内容

其他需说明的内容包含标准、专利、所获荣誉等情况、具体由地方指定。

#### 其他需说明的内容

| 包含标准、  | 专利、   | 所获荣誉等情况,       | 具体由地方制定。 |
|--------|-------|----------------|----------|
|        |       |                |          |
|        |       |                |          |
|        |       |                |          |
|        |       |                |          |
| 必填     |       |                |          |
| 附件 (非) | 必填) : | <b>上</b> 请上传文件 |          |

#### (图: 其他需说明的内容)

### 5. 申报承诺

用户需下载申报承诺模板,由法人签字并加盖公司公章,填写申报日期后上传 PDF 文件。

## 申报承诺

企业名称:

统一社会信用代码:

::

本企业守法经营、依法纳税,2021年以来无重大安全(含 网络安全、数据安全、安全保密)生产、质量、生态环境污 染等事故发生,无重大税收违法案件和重大信用不良记录, 承诺所填报及提交的所有材料和信息内容真实、完整。如违 背以上承诺,愿意承担相关责任,同意有关主管部门将相关 失信信息记入公共信用信息系统;严重失信的,同意在相关 政府门户网站公开。

(图:申报承诺)

#### (二) 审核与修改

企业完成表单填写后,点击右上角"保存"按钮保存本次填写情况,点击右上角"提交" 可提交至属地区县进行逐级审核,审核完成后,用户可点击右上角"审核意见"查看最近一次 审核意见,若审核不通过,则需尽快根据意见修改填报信息后再次提交。

| () 浙江省民营经济总部 | 企业线上报送系统    |             |         |      |    |      |                         |                    | 8 test公司 |
|--------------|-------------|-------------|---------|------|----|------|-------------------------|--------------------|----------|
|              | 企业填报        | 审核意见 编辑 提交  |         |      |    |      |                         |                    |          |
|              | 总部企业基本情况    |             | 审核意见    |      | ×  | ×    |                         |                    |          |
|              | 申报主体名称      | test公司      | ta.     |      | 取消 | 确定   |                         | 企业基本情况<br>总部企业经营情况 |          |
|              | 统一社会信用代码    | 12345678901 | 2345678 |      |    | 在浙营  | 在浙营业收入、税收情况<br>其他需说明的内容 |                    |          |
|              | 行业代码及所属行业 🕥 | 01 农业       |         | 产业类别 |    | 第一产业 |                         | 申报承诺               |          |

(图: 审核意见弹窗)